### Creación de exámenes en línea utilizando Moodle

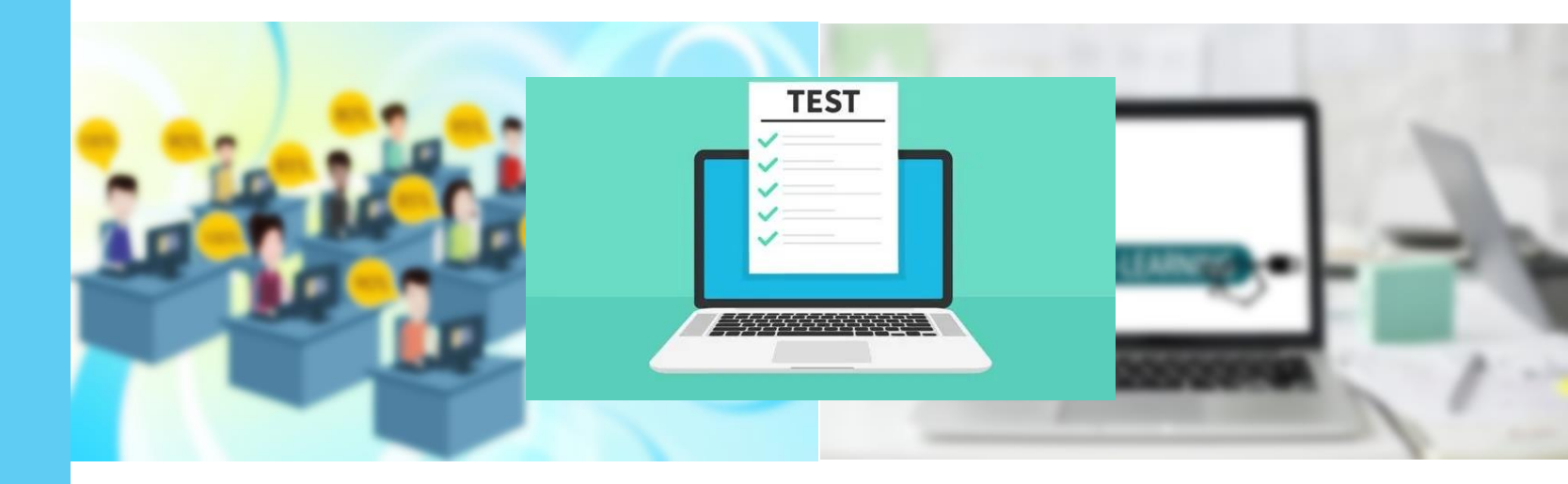

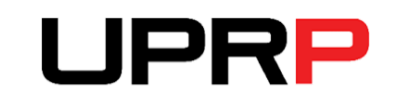

Centro de Apoyo Académico para Estudiantes y Facultad Presentado por:

### Arline Torres Vélez, MBA

CAAEF | Universidad de Puerto Rico en Ponce

marzo 2020

# Objetivos del taller

- La plataforma Moodle provee la herramienta Quiz (Cuestionario) para el desarrollo de pruebas cortas o exámenes en línea.
- Mediante este taller, el participante:
  - Conocerá los conceptos de categorías, banco de preguntas y la actividad Quiz en Moodle.
  - Creará diferentes tipos de preguntas en Moodle.
  - Formulará preguntas en Word y las importará al banco de preguntas de Moodle.
  - Realizará la configuración para un examen en línea.
  - Añadirá preguntas a un examen (Quiz).

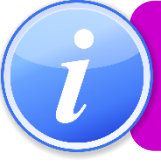

Pregunta

En este taller, se utilizará los términos **Cuestionario** o **Quiz** para hacer referencia a un examen en línea en *Moodle*.

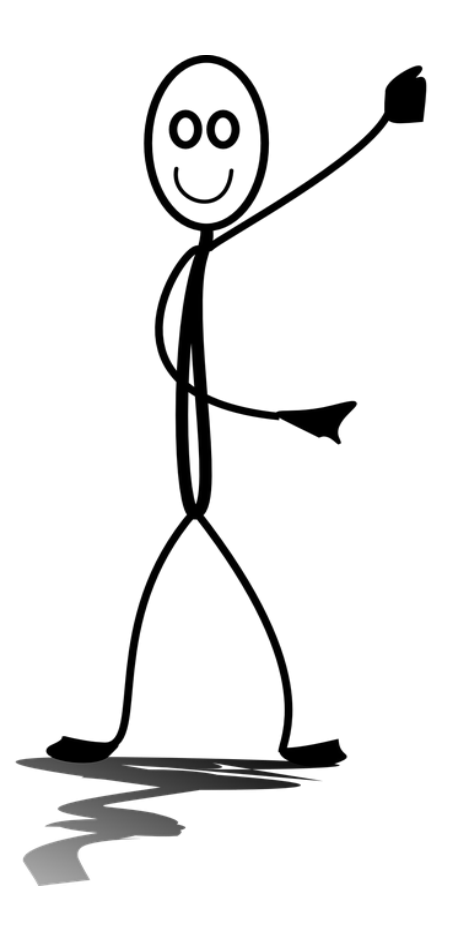

Se recomienda utilizar los navegadores Firefox o Google Chrome.

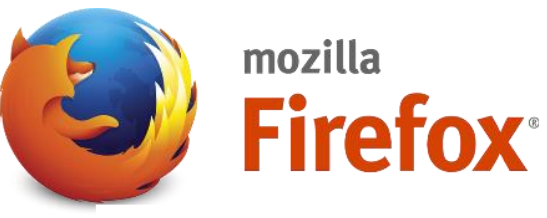

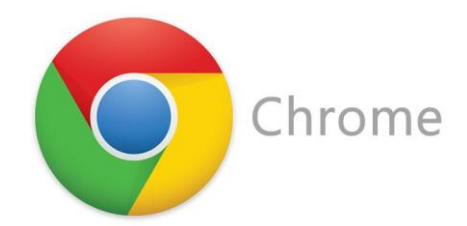

### ¿Qué es la actividad Cuestionario (Quiz)?

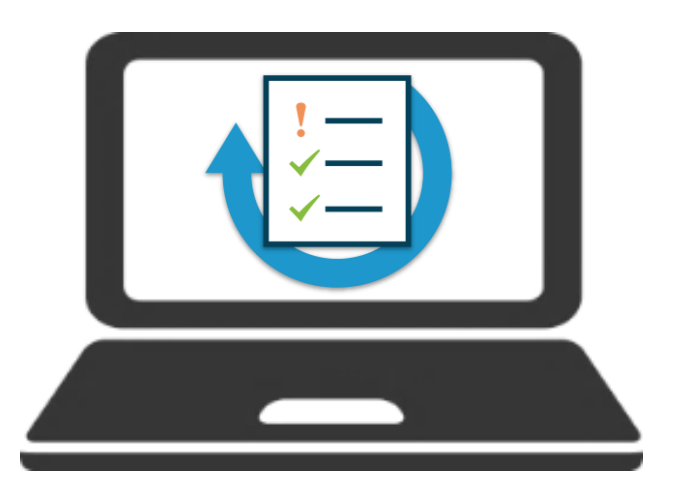

La actividad **Cuestionario o Quiz** es un módulo dentro de Moodle que le permite al docente diseñar y construir exámenes en línea con diferentes tipos de preguntas.

Se recomienda que las preguntas a ser integradas en un cuestionario (examen/Quiz) se creen y se guarden previamente en un área conocida como Banco de preguntas (**Question Bank**).

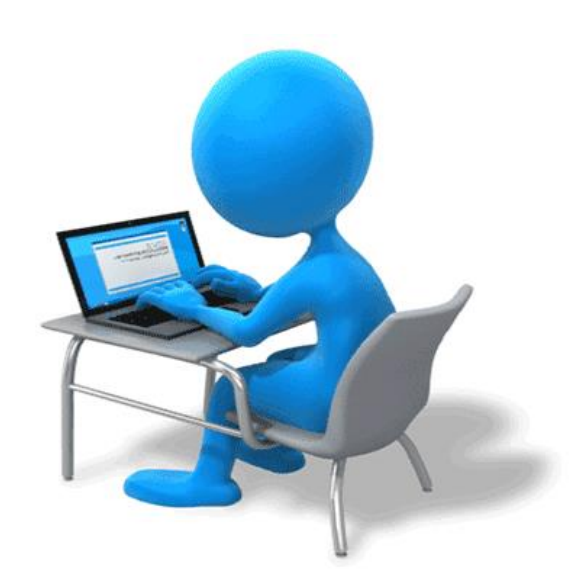

## ¿Cómo crear un Cuestionario (Quiz)?

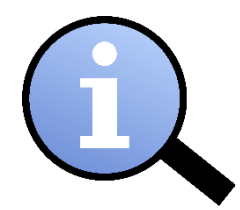

Se sugiere crear las categorías y las preguntas antes de crear el cuestionario (examen).

1. En el banco de preguntas

- Crear las categorías y subcategorías (si aplica).
- Crear o importar las preguntas.

2. En el bloque temático (Topic)

- Crear y configurar el cuestionario (Quiz).
- Añadir las preguntas al cuestionario.
- Asignar o modificar el valor de las preguntas en el cuestionario.

## Banco de preguntas (Question Bank)

- En el banco de preguntas, el docente puede crear, importar, tener vista previa (preview) y editar preguntas dentro de una base de datos de categorías de preguntas.
- En el banco de preguntas, existen categorías y subcategorías.

Las **categorías** pueden estar limitadas a utilizarse:

- en todos sus cursos de Moodle
- en los cursos de un semestre en particular
- en el curso activo
- o a nivel del examen

## Categorías del banco de preguntas

Las categorías son **clasificaciones o jerarquías**, utilizadas para organizar las preguntas por tema, capítulo, unidad, contenido específico o cualquier otro asunto que el usuario desee.

Cada categoría debe tener un nombre y puede incluir una breve descripción de la categoría.

En cada categoría, se puede añadir la **cantidad de preguntas que desee** y de **cualquier tipo**.

## Jerarquía de categorías

 Las preguntas se pueden organizar en categorías y subcategorías. Cada categoría tiene un contexto que determina dónde se pueden usar las preguntas en la categoría.

| Contexto de la<br>actividad                                                                                 | Contexto del curso                                                                                           | Contexto de la categoría de curso                                                                                                    | Contexto del<br>sistema                                                                                      |
|----------------------------------------------------------------------------------------------------|----------------------------------------------------------------------------------------------------|----------------------------------------------------------------------------------------------------|----------------------------------------------------------------------------------------------------|
| <ul> <li>preguntas solo<br/>disponibles en<br/>el módulo de la<br/>actividad<br/>(Cuestionario).</li> </ul> | <ul> <li>preguntas<br/>disponibles en<br/>todos los<br/>módulos de<br/>actividades del<br/>curso.</li> </ul> | <ul> <li>preguntas<br/>disponibles en<br/>todos los<br/>módulos de<br/>actividad y<br/>cursos en la<br/>categoría del<br/>curso.</li> </ul> | <ul> <li>preguntas<br/>disponibles en<br/>todos los<br/>cursos y<br/>actividades en<br/>el sitio.</li> </ul> |

Los contextos de categoría se muestran en negrita. Debe haber al menos una categoría en cada contexto.

# Jerarquía de categorías (ejemplo)

| Questions Categories Import Export                                                                                                    |                                                                                                    |
|----------------------------------------------------------------------------------------------------|----------------------------------------------------------------------------------------------------|
| Edit categories @<br>Question categories for 'Course: UPRP-2017S1-ESTA3106-L03                                                                                 | Bajo este contexto, solo podrán ser<br>accedidas las categorías del curso<br>UPRP-2017S1-ESTA3106-L03.                |
| The default category for questions shared in context 'UPRP-2017S1-ESTA3106-L03'.                                                                               |                                                                                                    |
| Question categories for 'Category: UPRP-2017S1'  • Por defecto en UPRP-2017S1 (0) Categoria por defecto para preguntas compartidas en el contexto UPRP-2017S1. | En este contexto, podrán ser<br>accedidas las categorías de los<br>cursos que pertenezcan al<br>semestre UPRP-2017S1. |
| Question categories for 'Category: UPRP'  • Default for UPRP (0) The default category for questions shared in context 'UPRP'.                                  | En este contexto, podrán ser<br>accedidas las categorías de todos<br>sus cursos en UPRP.                              |

# Categorías y subcategorías

- Categoría principal (Parent Category)
  - Top (Superior)- Significa que esta categoría no está contenida en ninguna otra categoría.

#### Pasos para crear una categoría

- Seleccione el orden de la categoría (Categoría Principal |Parent Category).
- Escriba el nombre (Name) de la categoría a crear y la descripción (Category info) de esa categoría o de las preguntas que contendrá.
- Oprima el botón Añadir Categoría (Add Category).

#### Question categories for 'Category: UPRP'

Default for UPRP (2) The default category for questions shared in context 'UPRP

| <ul> <li>Add category</li> </ul> |                                                                                                    |
|----------------------------------|----------------------------------------------------------------------------------------------------|
| Parent category ?                | Тор 🔻                                                                                                    |
| Name 0                           | Informática                                                                                                    |
| Category info                    | I       X       I       Ff       T+       I         B       I       U       S $x_2$ $x^2$ O       C         Contiene preguntas relacionadas con la introducción |
|                                  | Add category                                                                                                    |

## Cómo acceder al banco de preguntas

✓ Diríjase al área de configuración del curso (Course Management).

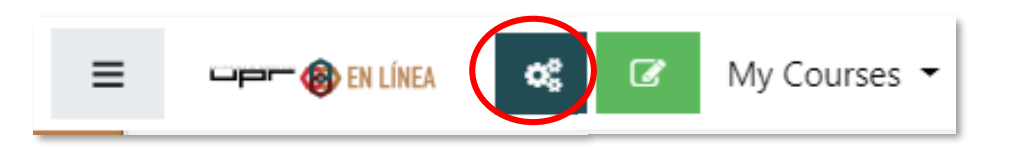

 Seleccione la opción correspondiente en el cuadro Banco de Preguntas (Question Bank).

| ☑ Activities                  | Question Bank                         | <b>C</b> ourse            | 📽 User Links         | <b>\$</b> - |
|-------------------------------|---------------------------------------|---------------------------|----------------------|-------------|
| View All Activities in Course | Create and organize quiz<br>questions | Settings                  | Manage your students |             |
| Assignments                   |                                       | Manage your entire course | Gradebook            |             |
| Forums                        | Question bank Question category       | Edit course settings      | Participants         |             |
|                               |                                       | Gradebook setup           | Groups               |             |
| Quizzes                       | Import                                | Edit course               | Groups               |             |
| Resources                     |                                       | completion settings       | Enrolment methods    |             |
|                               | Export                                | Competencies              | Activity completion  |             |

### Formas de generar preguntas para el cuestionario

### Opción A

### Crear de preguntas en Moodle

- Puede crear preguntas directamente en el banco de preguntas.
- O puede crear las preguntas dentro del módulo de actividad del cuestionario (Quiz).

**Opción B** 

### Importar preguntas de Word

- Puede crear un archivo en Word de todas las preguntas e importarlo al banco de preguntas en Moodle.
  - Cada tipo de pregunta requiere de un formato diferente.

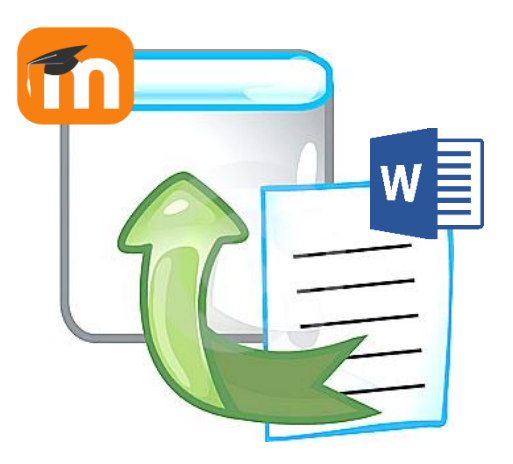

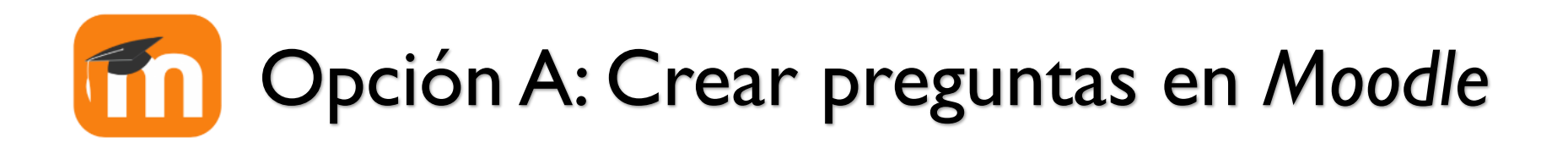

Si desea utilizar este modo, siga los siguientes pasos:

- I. Acceda al **Banco de Preguntas** [área *Course Management*] dentro del curso correspondiente y seleccione la categoría (si aplica).
- 2. Oprima el botón **Crear una nueva pregunta** (*Create a New Questions*), escoja el tipo de pregunta y haga clic en **Add**.

Observe que cada tipo de pregunta tiene un **ícono distintivo** para que el usuario pueda identificar el formato de las preguntas.

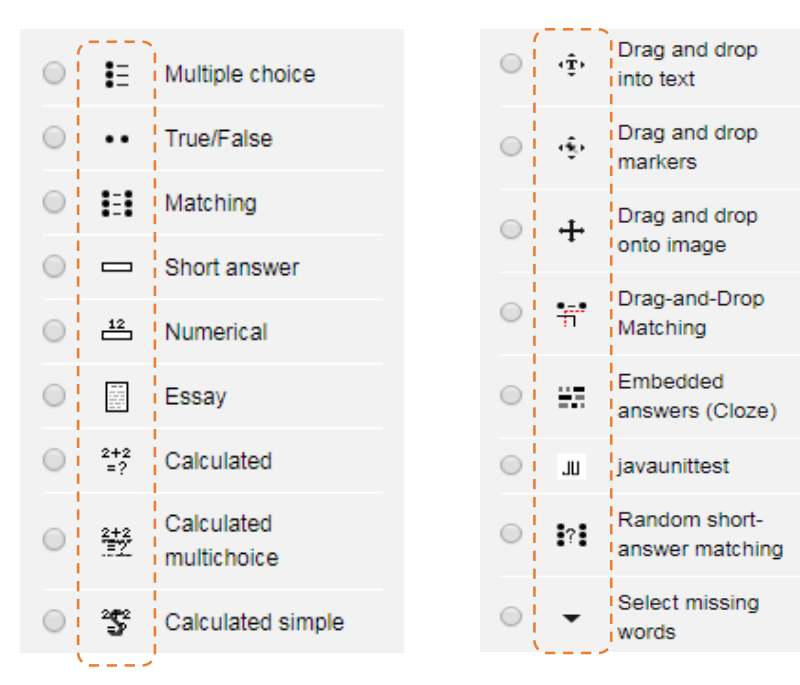

## Opción A: Crear preguntas en Moodle

Continuación

Las opciones para crear las preguntas son diferentes para cada tipo de pregunta. Algunas de las opciones principales son:

pregunta *Multiple Choice* 

| Opción              | Descripción                                                           |  | Opción                   | Descripción                                                                                                    |
|---------------------|-----------------------------------------------------------------------|--|--------------------------|----------------------------------------------------------------------------------------------------|
| Category            | Escoja la categoría bajo la<br>cual desea crear la<br>pregunta.       |  | One or multiple choices? | Indique si la pregunta tendrá una o<br>múltiples contestaciones correctas.                                                                                                    |
| Question<br>Name    | Escriba un nombre corto<br>que resuma de qué trata<br>la pregunta.    |  | Number of choices        | Escoja el tipo de enumeración de<br>las alternativas. (opcional)                                                                                                    |
| Question Text       | Escriba la pregunta o la premisa.                                     |  | Shuffle the choices?     | Marque si desea que las<br>alternativas aparezcan en orden<br>aleatorio.                                                                                                    |
| Default Mark        | Indique el valor (puntos)<br>de la pregunta o premisa.<br>Default = 1 |  | Answers                  | <b>Choice</b> : Escriba las alternativas por<br>cada pregunta ( <i>Choice</i> 1, 2, 3, 4)<br><b>Grade</b> : Asigne 100% a la<br>alternativa correcta ( <i>one answer</i> ) o<br>indique el porciento de cada<br>alternativa correcta si seleccionó<br><i>multiple answers</i> . |
| General<br>Feedback | Escriba información de<br>retroalimentación o de<br>guía (opcional)   |  |                          |                                                                                                    |

### Crear pregunta de Selección Múltiple en Moodle (veamos un ejemplo)

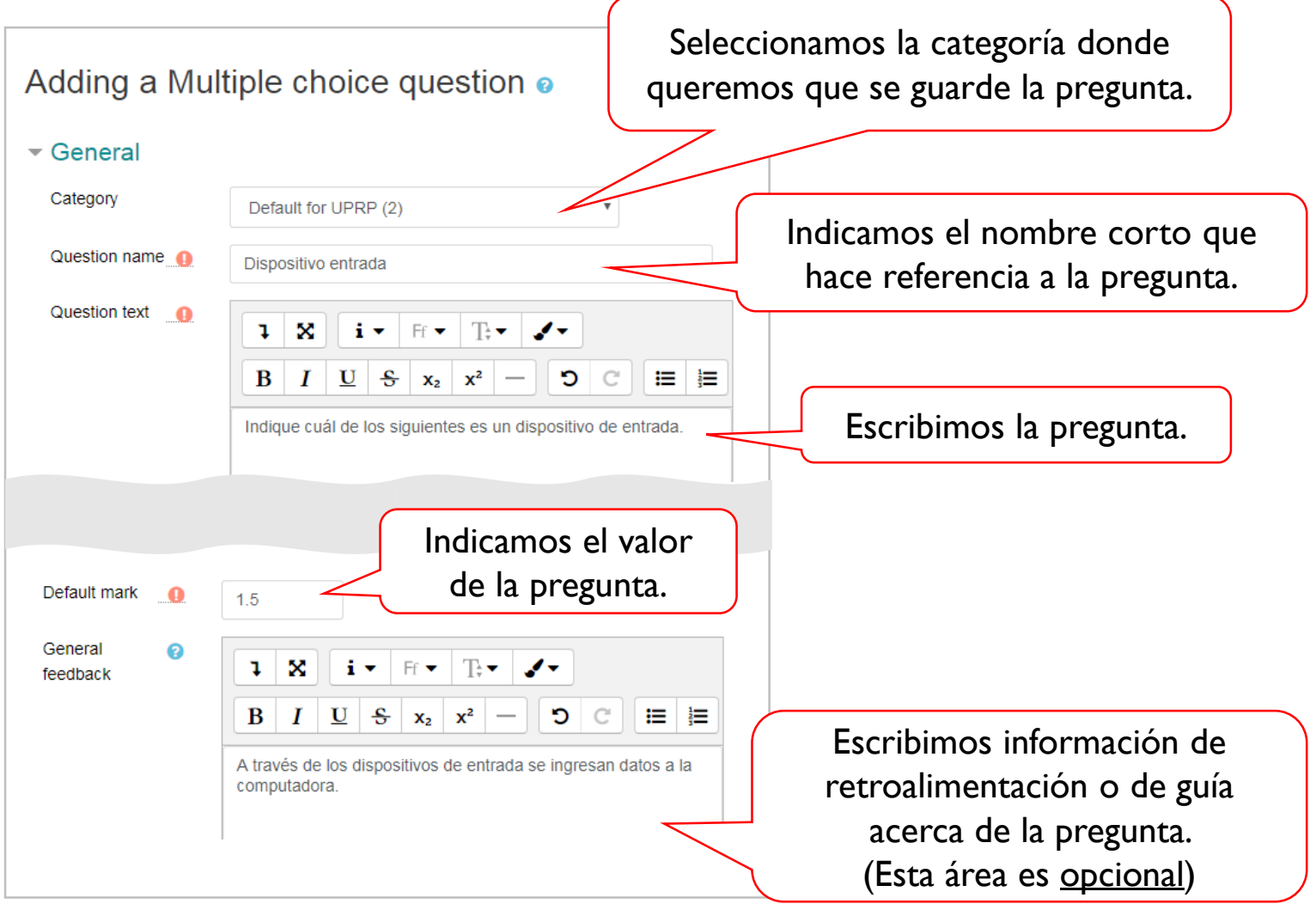

### Crear pregunta de Selección Múltiple en Moodle (veamos un ejemplo)

Continuación

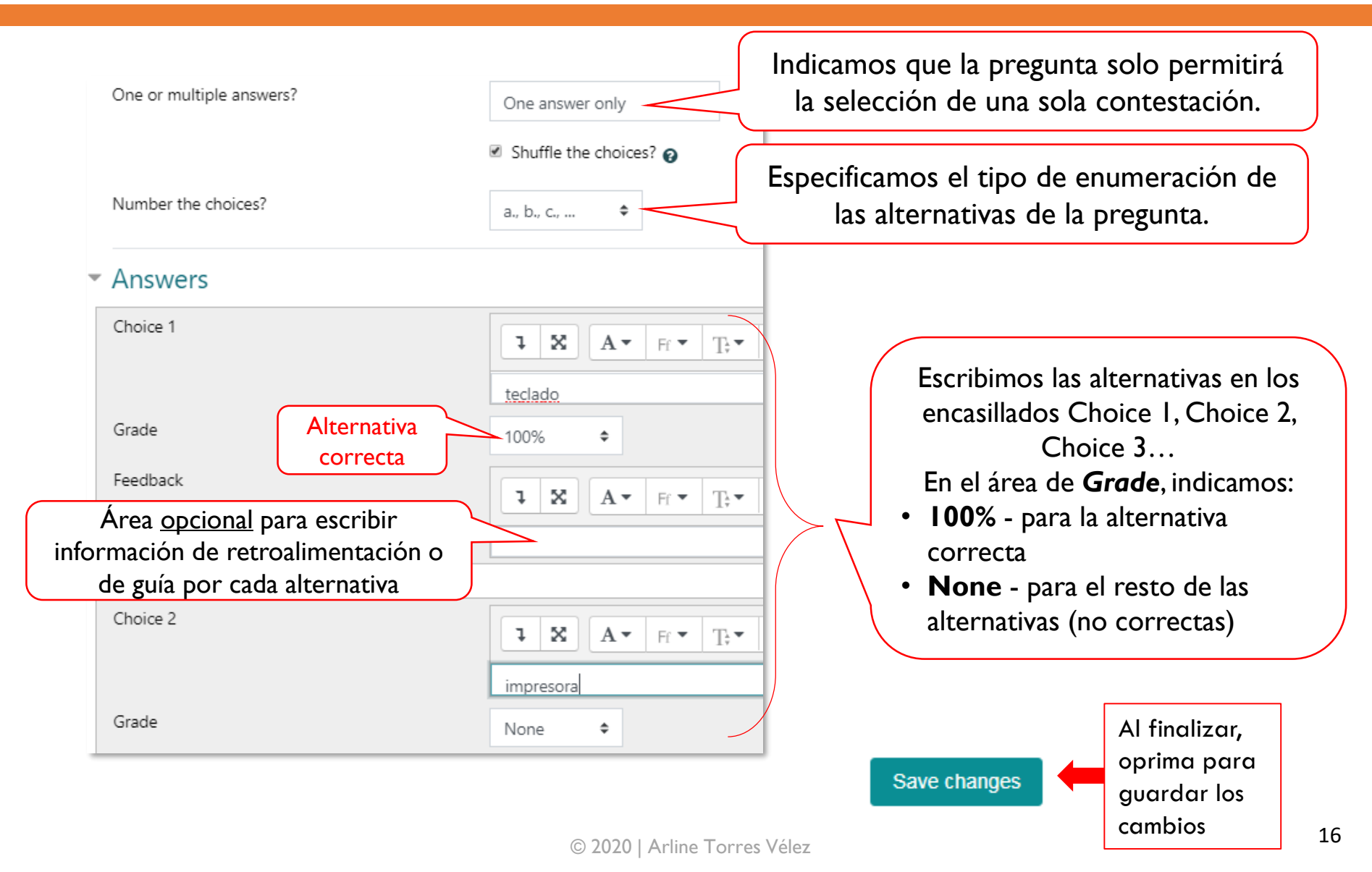

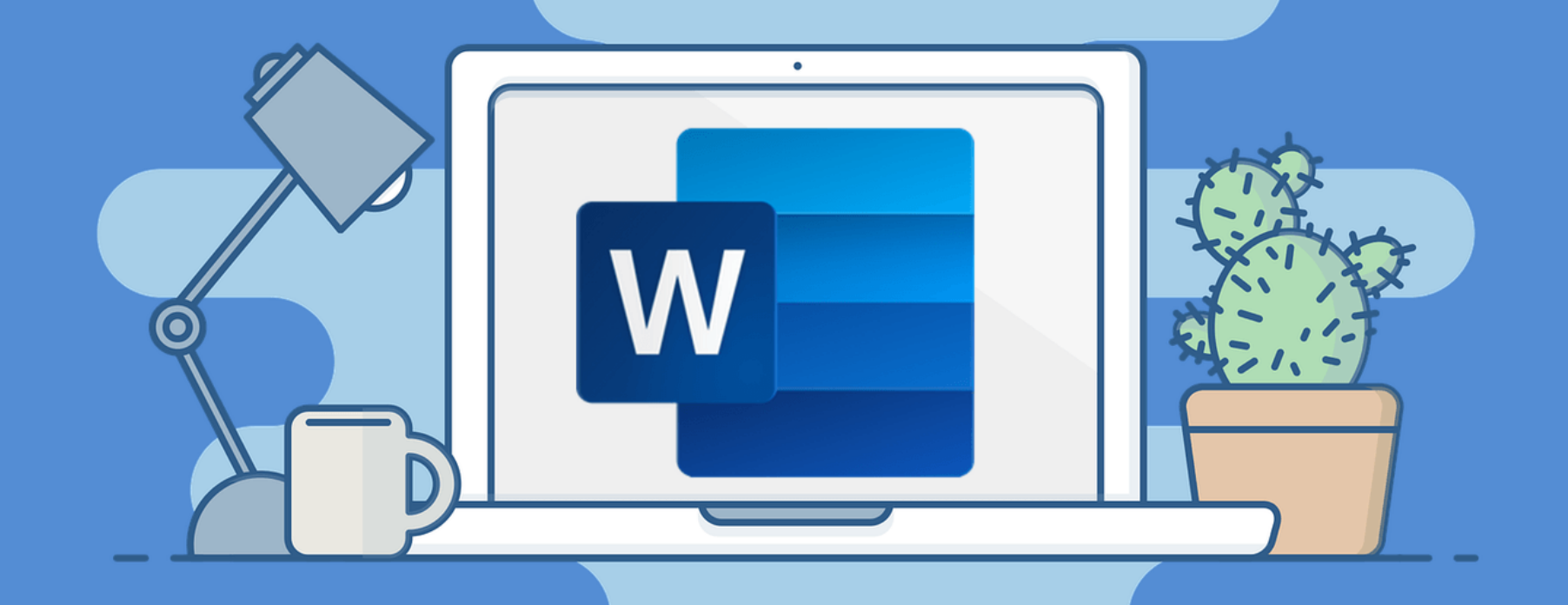

# **Opción B:** Crear las preguntas en Word e importarlas a Moodle

# Preguntas en Word

- El formato de las preguntas en Word depende del tipo de pregunta.
- Los siguientes símbolos son utilizados en la creación de preguntas en Word:

| Símbolos                    | Descripción                                                                                             |
|-----------------------------|----------------------------------------------------------------------------------------------------|
| <mark>//</mark> texto       | Comentario hasta el final de la línea (opcional)                                                        |
| ::Título::                  | Título (nombre) de la pregunta. (opcional)                                                              |
| {                           | Inicio de respuesta(s).                                                                                 |
| {T} o {F}                   | Respuesta Verdadera o Falsa, también puede utilizar {TRUE} y {FALSE}.                                   |
| { =correcta }               | Respuesta correcta para opción múltiple (Multiple choice).                                              |
| { ~incorrecta }             | Respuesta incorrecta para opción múltiple (Multiple choice).                                            |
| { =ítem -> concordancia }   | Respuesta para preguntas de relacionar columnas (Pareo   Matching).                                     |
| #texto de retroalimentación | Retroalimentación a la respuesta para respuesta precedente múltiple, respuesta corta o numérica.        |
| {#                          | Inicio de respuesta(s) numérica(s).                                                                     |
| }                           | Final de respuesta(s).                                                                                  |
| %%                          | Las preguntas pueden ponderarse al colocar signos de porcentaje (%%) antes y después de la ponderación. |

## Crear preguntas en Word

### \*Importante: Se requiere dejar una línea entre una pregunta y otra.\*

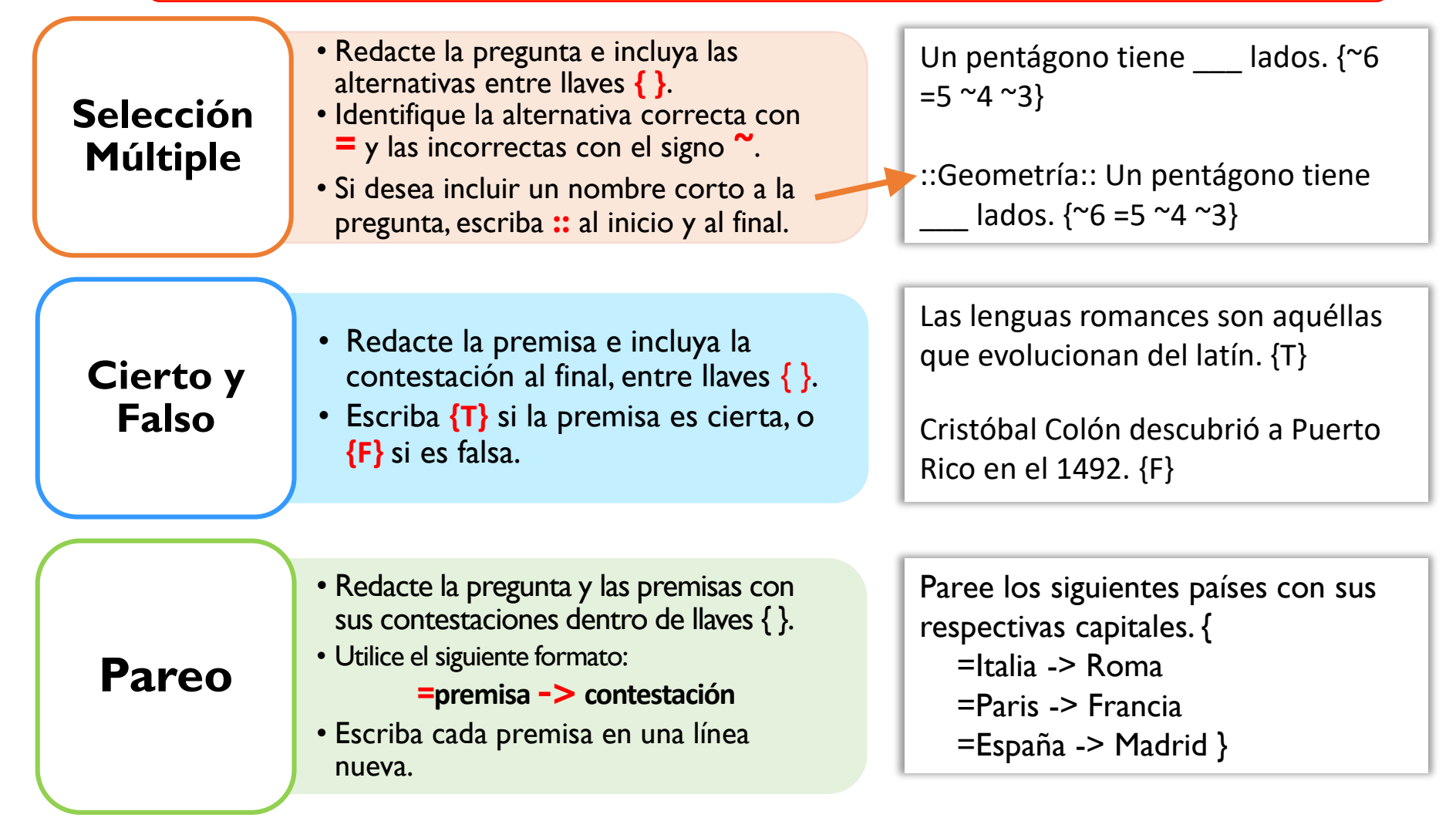

### Pasos para grabar archivo en Word (importar Formato *Gift* en *Moodle*)

 Luego de crear las preguntas con sus respectivos formatos, grabe el archivo de Word en el formato de texto (*Plain Text* | \*.txt), luego seleccione el tipo de codificación UTF-8 (Other encoding) y oprima Ok.

| File <u>n</u> ame:    | Preguntas Selección Múltiple.txt | t Craha al archiva an |                          |
|-----------------------|----------------------------------|-----------------------|--------------------------|
| Save as <u>t</u> ype: | Plain Text (*.txt)               | f                     | ormato <b>Plain Text</b> |

| File Conversion - Preguntas Selección Múltiple.t                                                                           | dt 🛛 🖗 🔀                                                           |  |  |
|----------------------------------------------------------------------------------------------------|--------------------------------------------------------------------|--|--|
| Warning: Saving as a text file will cause all formatting, pictures, and objects in your file to be lost.<br>Text encoding: |                                                                    |  |  |
| Options:<br>Insert line breaks<br>End lines with: CR / LF                                                                  | Unicode (UTF-8)<br>US-ASCII<br>Vietnamese (Windows)<br>Wang Taiwan |  |  |
| Allow character subst escoja Unicode                                                                                       | (UTF-8)                                                            |  |  |
|                                                                                                    |                                                                    |  |  |

# Importar archivo de Word

- Una vez que el archivo de Word haya sido grabado y codificado en UTF8 (ver plantilla anterior), acceda a *Moodl*e.
- Diríjase a Question Bank (Banco de preguntas) y haga clic en Import (Importar).
  - I. File format (Formato del archivo)
    - Seleccione Gift format.
  - 2. Área General
    - Escoja la categoría donde desea importar las preguntas.
  - 3. Import questions from file
    - Oprima el botón Choose a file para buscar y seleccionar el archivo que desea importar.
  - 4. Oprima el botón *Import* para finalizar.

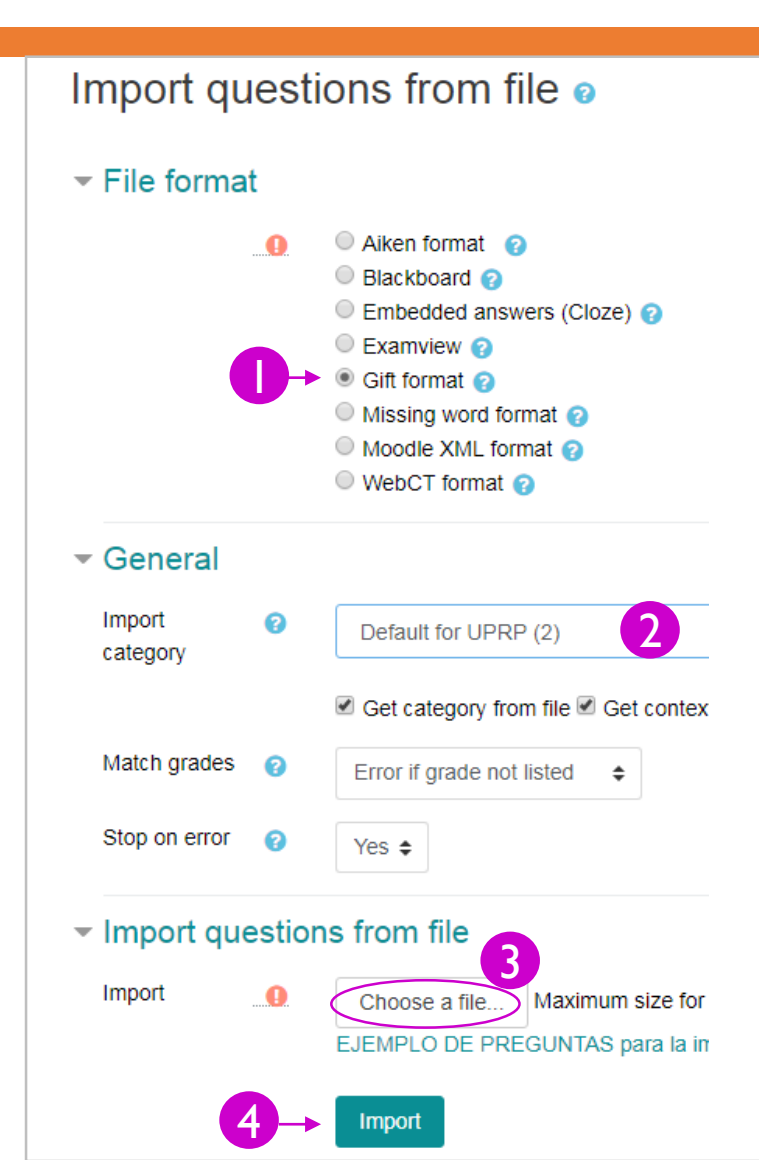

### Módulo de actividad Cuestionario (Quiz)

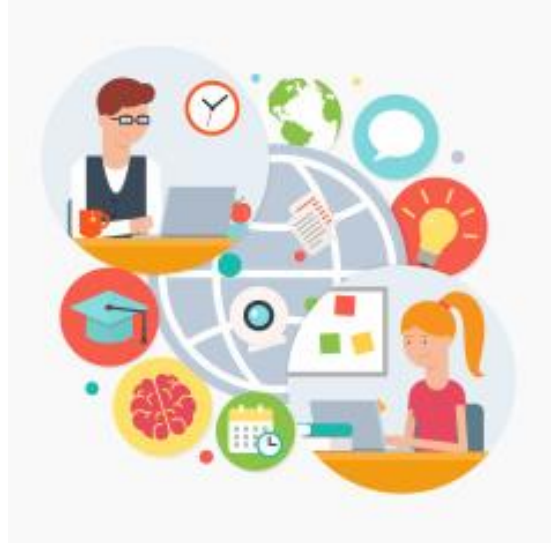

- ✓ Ya creamos las categorías.
- ✓ Creamos o importamos las preguntas.

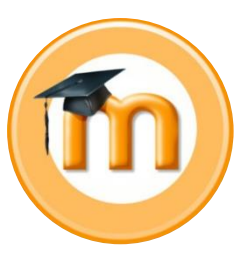

# Ahora vamos a crear y configurar el cuestionario (Quiz).

# Añadir un cuestionario (Quiz) al bloque temático

Acceda al curso donde desea crear un examen y active el modo de edición (*Turn editing on*).

Diríjase al bloque temático (*Topic*) donde desea situar el examen y haga clic en **Add an activity or resource** (Añadir una actividad o recurso).

De las opciones presentadas en el área de actividades, seleccione *Quiz (Cuestionario)* y oprima el botón *Add (Añadir)*.

### Add an activity or resource

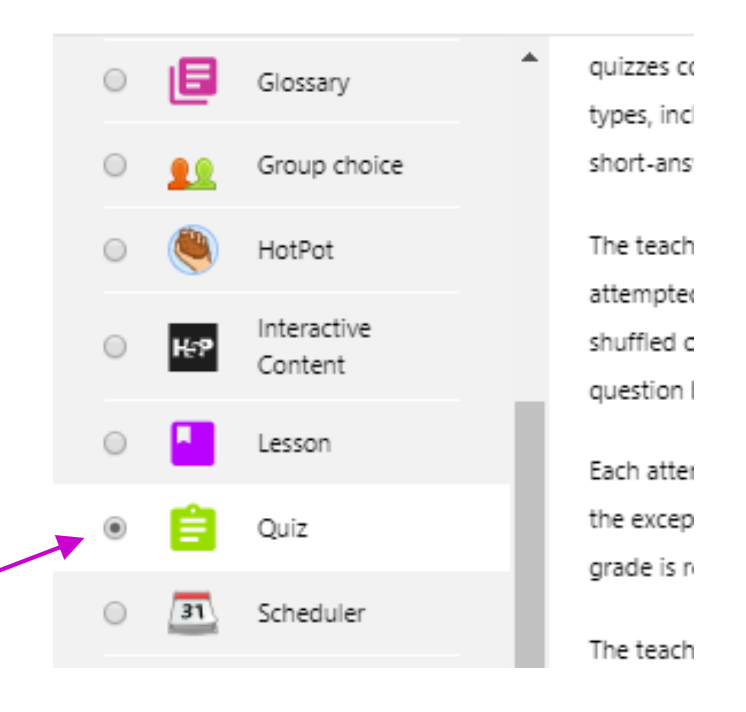

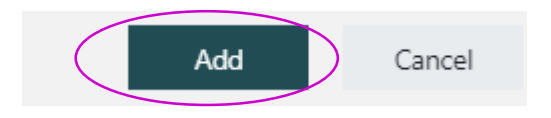

### Opciones de configuración del Quiz (examen)

| Sección                            | Descripción                                                                                                    |
|------------------------------------|----------------------------------------------------------------------------------------------------|
| General                            | Indicar nombre y descripción del examen (establecer las instrucciones del examen, valor<br>del examen, periodo de disponibidad, el tiempo máximo para contestar el mismo y<br>cualquier otra información relevante). |
| <b>Timing</b><br>(Temporalización) | Establecer el periodo de disponibidad (la fecha de apertura y de cierre), y el tiempo<br>límite que tendrá el estudiante para contestar el examen, una vez comenzado el intento.                                     |
| Grade (Calificación)               | Sección para seleccionar la categoría de la actividad en el registro de notas, para<br>establecer la cantidad de intentos permitidos y el método de calificación.                                                    |
| Layout (Esquema)                   | Establecer la cantidad de preguntas que desea que aparezcan por página; y el método de<br>navegación (libre o secuencial).                                                                                           |
| Question behaviour                 | Establecer el orden de las respuestas.                                                                                                    |
| Review options                     | Controlar la información que los estudiantes pueden ver cuando revisan un intento de<br>prueba o cuando accedan al informe de la prueba.                                                                             |
| Extra restrictions on<br>attempt   | Sección donde el docente podrá proteger el examen con una contraseña que deberá<br>proveer a sus estudiantes. (opcional)                                                                                             |
| Overall feedback                   | Texto que se muestra después de que se ha intentado un examen. (opcional)                                                                                                    |
| Common module<br>settings          | Group Mode – si el curso tiene grupos, se recomienda Separate groups (Grupos<br>separados), de lo contrario, seleccione No groups.                                                                                   |
| Restrict Access                    | Añadir restricciones de acceso en los intentos. (opcional)                                                                                                    |
| Activity Completion                | Configurar el cumplimiento de la actividad.                                                                                                    |

## Crear un Quiz (examen)

- Configure la estructura del examen (Quiz | Cuestionario) en las opciones que apliquen según se muestran en la figura. Oprima Expand all para ver todas las opciones de configuración.
- Para finalizar, oprima el botón Save and display.

Hasta aquí, solo ha configurado la actividad Quiz. Cuando acceda al *examen*, deberá **añadir las preguntas** y podrá modificar el valor de cada pregunta y del examen en general.

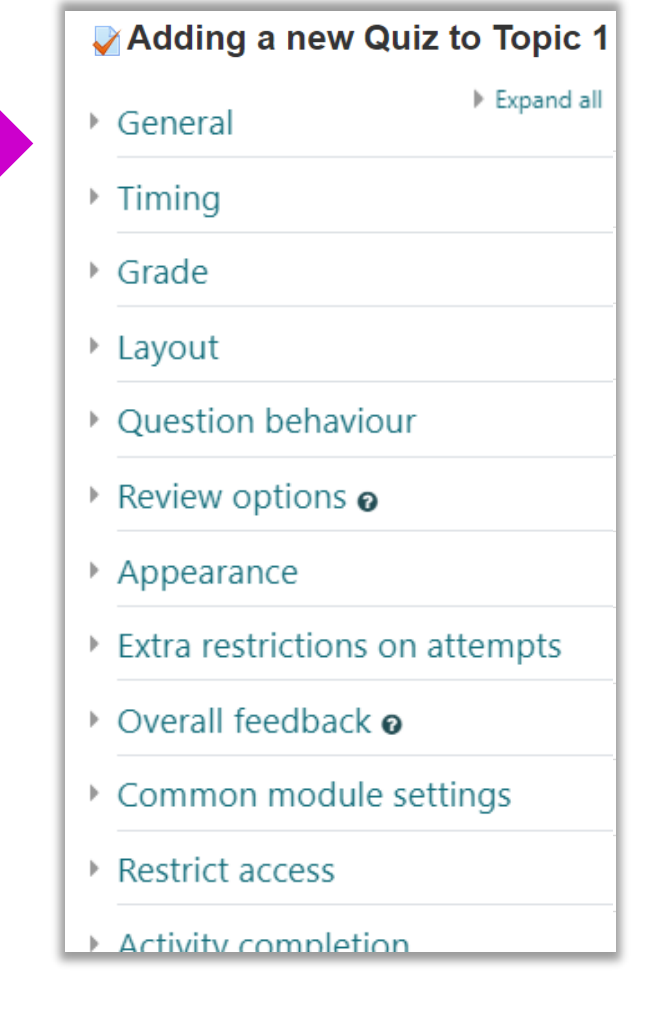

## Añadir preguntas al Cuestionario (Quiz)

- Oprima el examen (cuestinario|Quiz) y accederá a la siguiente pantalla.
- Puede seleccionar el botón *Edit Quiz* (si es la primera vez que accede al examen) o diríjase al icono de configuración (área superior derecha) y seleccione *Edit quiz* para añadir preguntas.

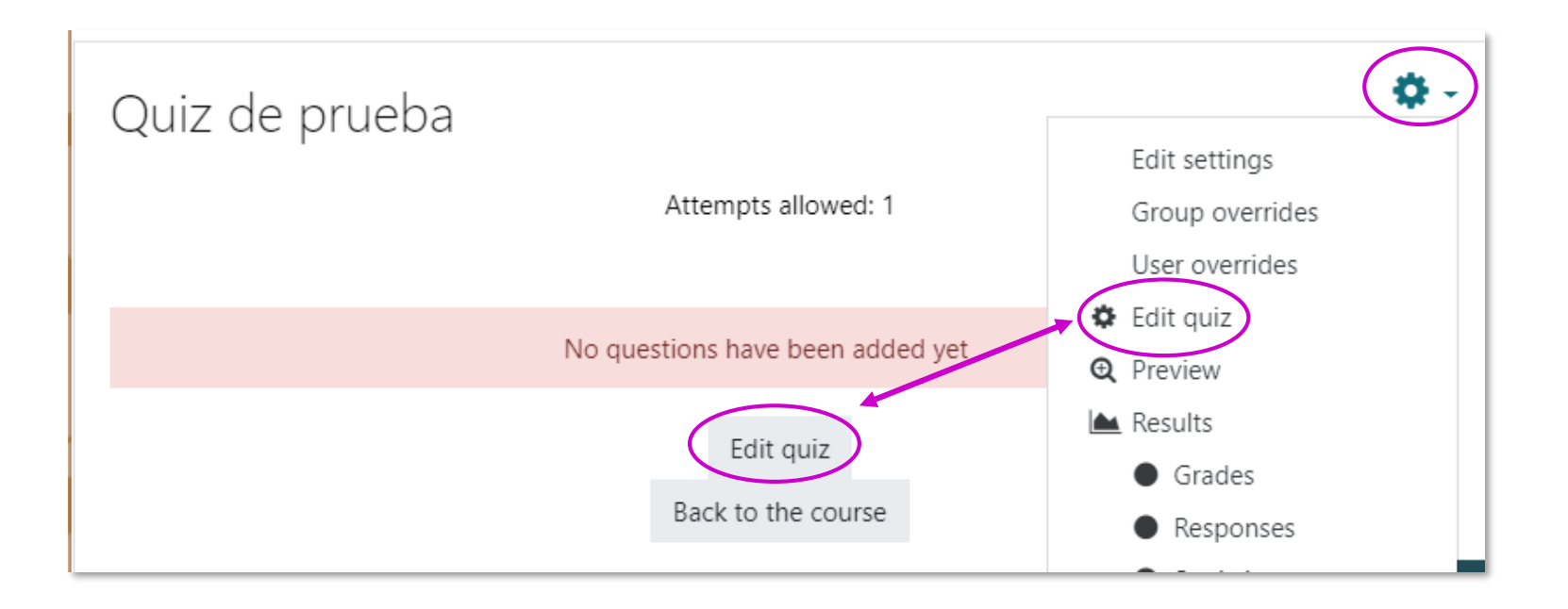

# Añadir preguntas al Cuestionario (Quiz)

Una vez se encuentre en la pantalla para editar el examen (*Editing quiz*), configure las siguientes opciones:

- Indique el valor del examen (Maximum grade | Calificación máxima) y oprima Save (Guardar).
- Haga clic en **Add** para añadir las preguntas.
  - *a new question* seleccione para crear una pregunta <u>únicamente</u> en el cuestionario.
  - from question bank seleccione para añadir preguntas del banco de preguntas, indique la categoría en la cual seleccionará preguntas, marque todas las preguntas que desea añadir y haga clic en Add selected questions to the quiz.
  - a random question seleccione si desea que el sistema escoja una cantidad especifica de preguntas aleatoriamente en la(s) categoría(s) que el docente indique del banco de preguntas.
- El sistema mostrará las preguntas insertadas con su respectivo valor (puntos).
   Default = 1
- Si desea cambiar su valor, haga clic en el ícono de lápiz, edite el calor y oprima *Enter*.

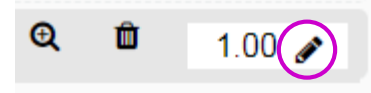

Veamos la pantalla

### Añadir preguntas al Cuestionario (Quiz) Continuación

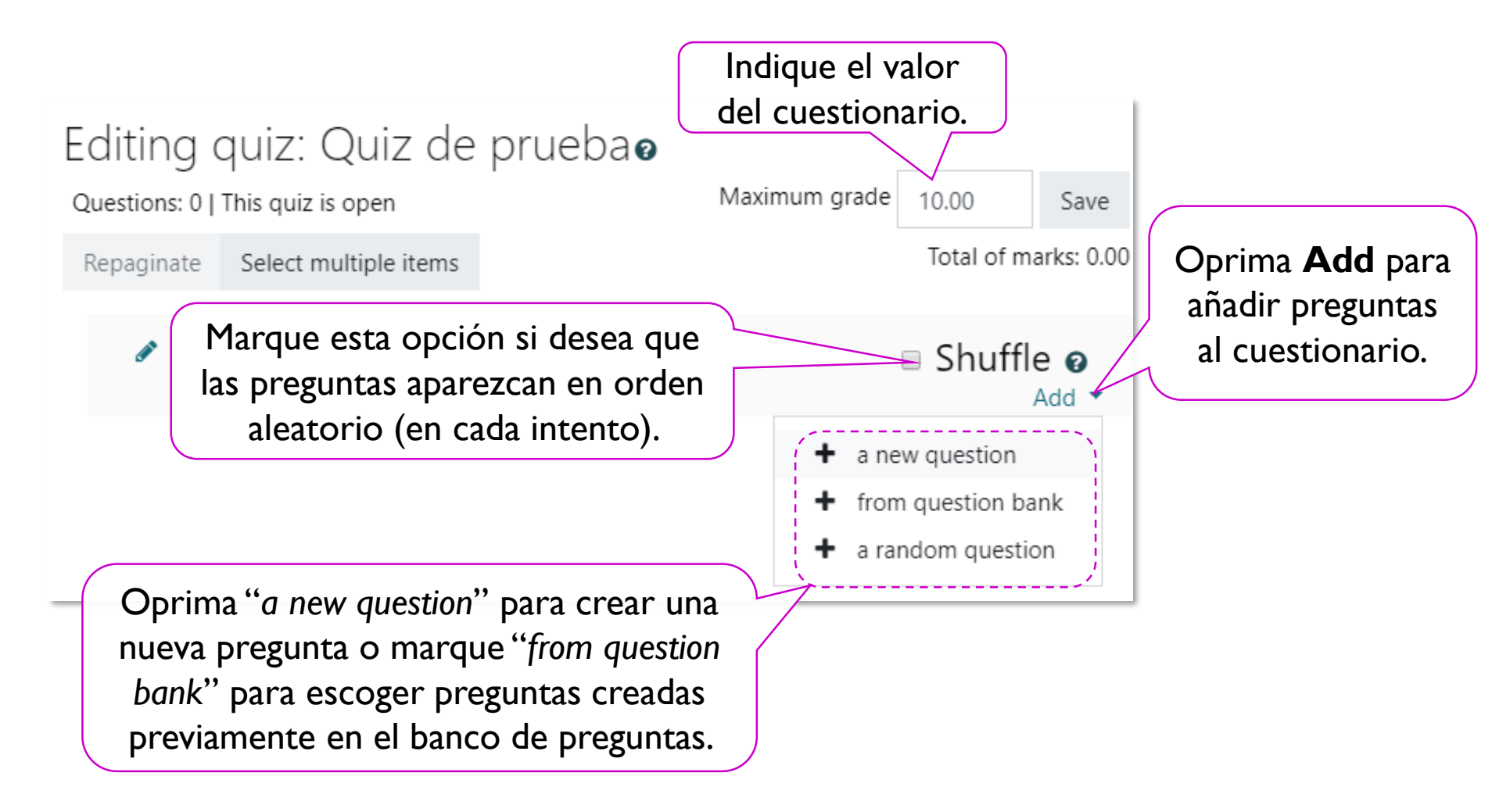

## Añadir preguntas al Cuestionario (Quiz)

Continuación

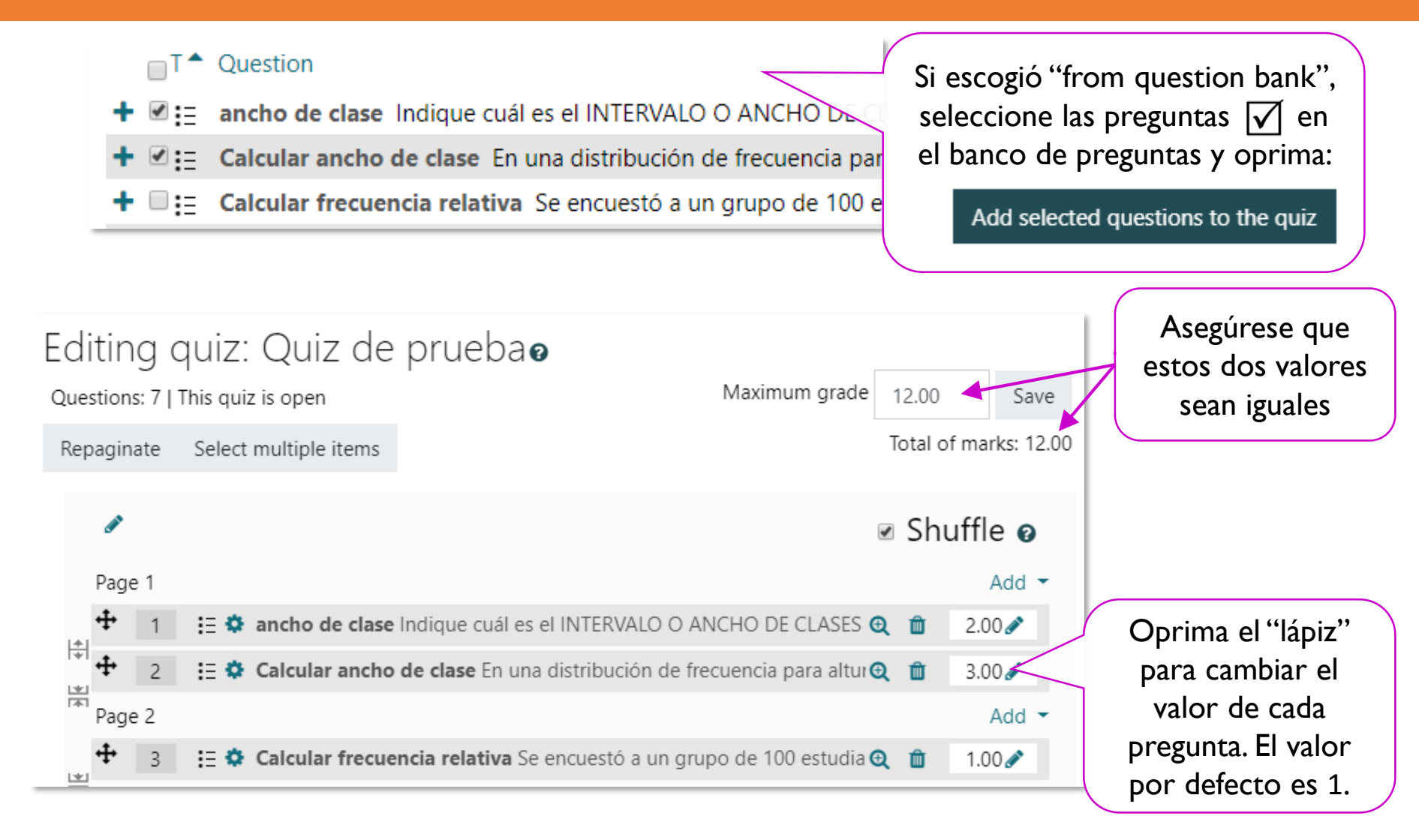

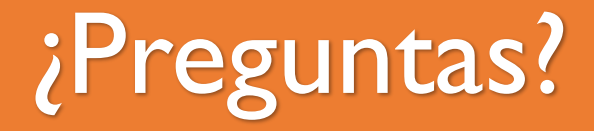

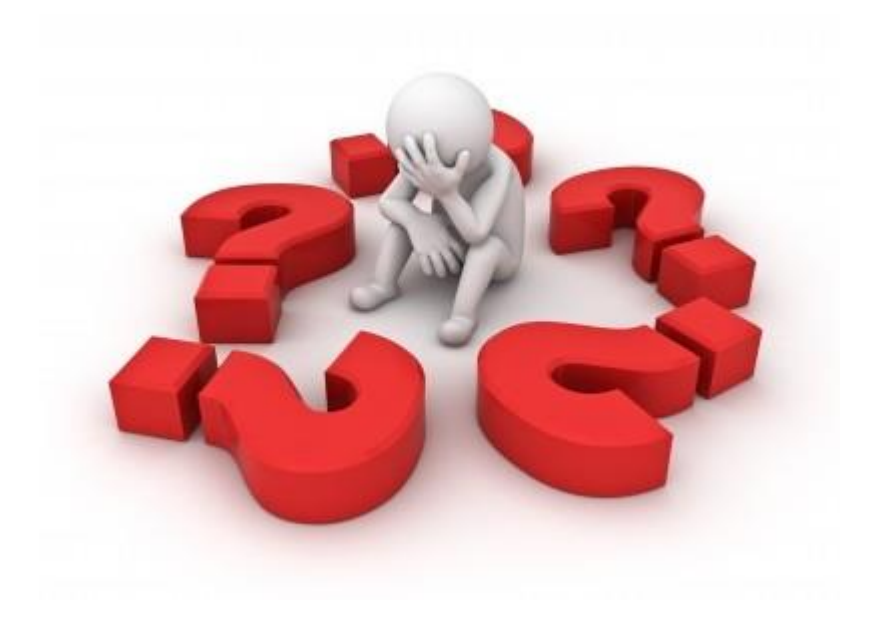

### Arline Torres Vélez Centro de Apoyo Académico para Estudiantes y Facultad arline.torres@upr.edu